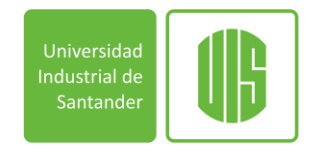

## SOLICITAR CITAS MÉDICAS

Los estudiantes pueden obtener las citas médicas por dos medios.

- 1. Pagina web:
  - 1.1. Por medio de la plataforma institucional se debe ingresar al sistema de información Estudiantes UIS

| protection  |                                                                                                    | 1                                                                                                    | Lindwirtid de<br>Sastander                |
|-------------|----------------------------------------------------------------------------------------------------|----------------------------------------------------------------------------------------------------|-------------------------------------------|
|             |                                                                                                    |                                                                                                    | Solicitar Contraseña - Ver Manual Usuario |
| Sistema d   | e Informac<br>Ingreso a                                                                                        | ión - Estudiantes UIS<br>al Sistema                                                                                                    |                                           |
|             | Para una mejor vis<br>1. Habilitar el uso d<br>2. En Internet Explorer no hab<br>3. Optimizado para la versión | sualización del contenido de este sitio por favor tener en cuenta:<br>e ventanas emergentes para este sitio.<br>liitar vista de compatibilidad para el sitio.<br>actual de Explorer 11 y Chrome 40.0. |                                           |
|             | Ingreso al Sistema                                                                                             |                                                                                                    |                                           |
|             |                                                                                                    | No soy un robot                                                                                                    |                                           |
| Universidad | Código estudiante:                                                                                             |                                                                                                    |                                           |
| Santander   | Sistema:                                                                                                    | Seleccione                                                                                                    |                                           |
|             | Programa:                                                                                                    | Seleccione                                                                                                    |                                           |
|             | Contraseña:                                                                                                    |                                                                                                    |                                           |
|             |                                                                                                    | Ingresar                                                                                                    |                                           |
|             |                                                                                                    |                                                                                                    | Universidad Industrial de Santander       |

1.2. Después de ingresar los datos solicitados se debe ir a servicios Bienestar Estudiantil – citas medicas

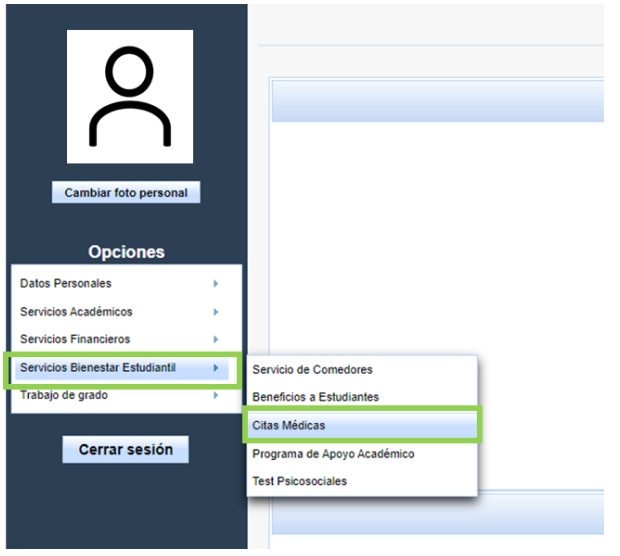

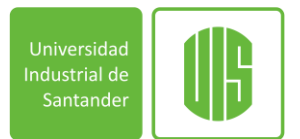

1.3. Aparecerá una nueva ventana de Salud Bienestar Universitario, se debe seleccionar Citas y Solicitar cita

| itas          | Reglamentacion                                                   |
|---------------|------------------------------------------------------------------|
| licio<br>alir | Solicitar cita tramite académico<br>Universidad<br>Industrial de |
|               | Santander                                                        |

1.4. Va a reflejarse si el estudiante paga derechos de salud, su código, nombre y programa. Al seleccionar la fecha y colocar modalidad presencial van a desplegarse las especialidades

| Solicitar Cita Web |                                                                        |                             |  |  |  |
|--------------------|------------------------------------------------------------------------|-----------------------------|--|--|--|
|                    | El estudiante pagó derechos de salud                                   |                             |  |  |  |
|                    |                                                                        | Solicitar cita sin remision |  |  |  |
|                    | Código:<br>Programa:<br>Fecha:<br>Modalidad consulta:<br>Especialidad: | Viernes, 05/ago/2022        |  |  |  |

1.5. Se eligió la especialidad deseada, posteriormente el profesional y la hora

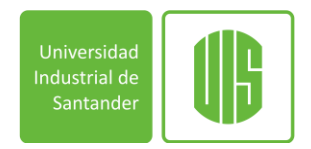

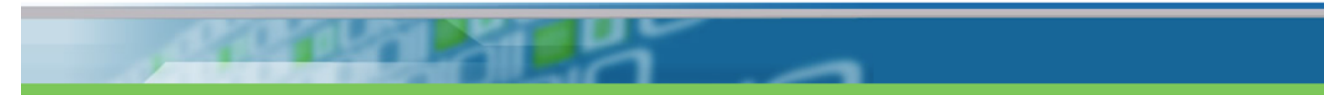

## Solicitar Cita Web

| El estudiante pagó derechos de salud                                                  |  |
|---------------------------------------------------------------------------------------|--|
|                                                                                       |  |
| Solicitar cita sin remision                                                           |  |
| Código:<br>Programa:<br>Fecha: Viernes, 05/ago/2022 V<br>Modalidad consulta: O Remoto |  |
| Especialidad: HIGIENE ORAL                                                            |  |
| Profesional: Seleccione   Hora: Seleccione                                            |  |
| Solicitar Cancelar                                                                    |  |

1.6. Por último, solo se debe confirmar la cita solicitada

| alidación sol | icitud cita                                                                                                    |                                                                                                    |
|---------------|----------------------------------------------------------------------------------------------------|----------------------------------------------------------------------------------------------------|
|               |                                                                                                    | Actualizar Datos                                                                                                    |
|               |                                                                                                    | Información cita                                                                                                    |
|               | Estudiante:<br>Teléfonos:<br>E-mail:<br>Fecha:<br>Especialidad:<br>Profesional:<br>Hora:<br>Modalidad:<br>Consultorio: | ago/05/2022<br>HIGIENE ORAL<br>ROSALBA ROMÁN PABÓN<br>8:30:00 AM<br>Presencial<br>220-ODONTOLOGIA 3<br>SEGUNDO PISO-BIENESTAR ESTUDIANTIL- CAMPUS CENTRAL (<br>RA 27 CON CALLE 9) |
|               | Recuerde que s                                                                                                    | olo puede cancelar la cita con 120 minutos de anticipacion.                                                                                                    |
|               | Desea solicitar                                                                                                    | Si No                                                                                                    |

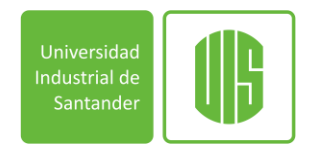

## 2. Ventanilla:

2.1. El estudiante debe acercarse a el edificio de Bienestar en el segundo piso se encuentra el punto de información donde se podrá solicitar la cita médica desde 7:00 am a 12:00 m y de 2:00 pm a 5 pm. El estudiante debe presentarse con el carnet y el tapabocas ya que en los servicios de salud es obligatorio el uso de tapabocas

**ASISTIR A CITAS MEDICAS**: El estudiante debe asistir a la cita 15 minutos antes con su tapabocas, de lo contrario no podrá ser atendido.

**CANCELAR CITAS MEDICAS**: El estudiante puede cancelar la cita médica desde el sistema dos horas antes de la programación

| Citas Estudiante         |              |                     |            |          |          |
|--------------------------|--------------|---------------------|------------|----------|----------|
| Fecha                    | Especialidad | Profesional         | Modalidad  | Estado   | Acciones |
| ago/08/2022 - 7:00:00 AM | HIGIENE ORAL | ROSALBA ROMÁN PABÓN | Presencial | ASIGNADA | 2 🔥      |